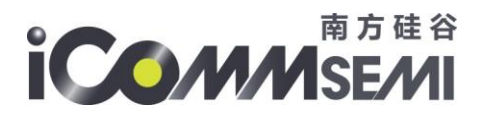

# SSV6X5X 驱动移植用户指南

### 1 驱动编译

1.1. 驱动可单独编译

请参考《linux ssv6x5x 驱动快速编译方法.txt》,建议优先采用快速编译这样可以提高移植效率。

### 1.2. Linux 内核中编译

### 增加 kernel 里 ssv6x5x 驱动

将 ssv6x5x 驱动存放在 drivers/net/wireless/路径下。

● 修改当前目录的 Makefile

```
obj-$(CONFIG_BCMDHD_AP6181) += bcmdhd_ap6181/
obj-$(CONFIG_MT7601_STA) += mt7601u/
obj-$(CONFIG_SSV6X5X) += ssv6x5x/
```

### ● 修改当前目录的 Kconfig

```
source "drivers/net/wireless/bcmdhd_1_141_66/Kconfig"
source "drivers/net/wireless/bcmdhd_ap6181/Kconfig"
source "drivers/net/wireless/mt7601u/Kconfig"
source "drivers/net/wireless/ssv6x5x/Kconfig"
```

● **针对** SSV6x5x 的支持, 驱动里的 Makefile 增加一行

|   | Sessi | ons All Diffs Same Context Minor Rules Format Copy Edit Next Section                                                          | Prev | Prev Section Swap Reload                                                                    |
|---|-------|----------------------------------------------------------------------------------------------------|------|---------------------------------------------------------------------------------------------|
| 1 | K:\ss | tar\sstar_sdio\SSC335\kernel\drivers\net\wireless\ssv6x5x\Makefile 🔹 🔹 🏷 🗁 🖛                                                  |      | K:\sstar\sstar_sdio\SSC335\kernel\drivers\net\wireless\ssv6x5x\Makefile.buildin             |
|   | 2021  | /6/23 10:06:07 3,897 bytes Everything Else 💌 ANSI 💌 UNIX                                                                      |      | 2021/6/23 13:35:47 3,852 bytes Everything Else 🕶 ANSI 🕶 UNIX                                |
|   |       | KNDOULE_NAME = ssv&vSx<br>ifeq (\$(KERNEL_03_PATH),)<br>KERNEL_03_PATH := /lib/modules/`uname -r`/build<br>endif              | •    | <pre>&gt; KMODULE_NAME = ssv6x5x<br/>ifeq (\$(KENLE_08J_PATH),)<br/>E endif<br/>endif</pre> |
|   | •     | SV_DRV_PATH := drivers/net/wireless/ssv6x6x           Ifeq (SISSV_DRV_PATH);)           SV_DRV_PATH := S(PND)           endif |      | (→ 3/Feq (\$(SSV DRV_PATH),)<br>  SSV_DRV_PATH := \$(PND)<br>endit                          |
|   |       | <pre>KBUILD_TOP := \$(SSV_DRV_PATH) ifeq (\$(MXKELEVEL),0) KBUILD_TOP := . endif</pre>                                        |      | <pre>KBUILD_TOP := \$(SSV_DAV_PATH) ifeq (\$(MWKELEVEL),0) KBUILD_TOP := . endif</pre>      |
|   |       | ifeq (\$(ARCH),)<br>ARCH := x86<br>endif                                                                                      |      | ifeq (\$(ARCH),)<br>ARCH := x86<br>endif                                                    |
|   |       | 25 (#(THETH) DATH) )                                                                                                    |      | 15 (f(THETALL DATH) )                                                                       |

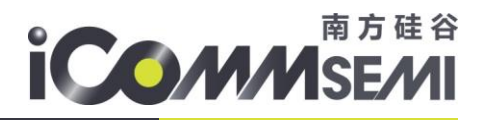

### 增加 p2p interface (此选项非必须,用于安卓 miracast,或者 AP+STATION 共存模式)

```
    修改 linux/net/mac80211/main.c
    /* add one default STA interface if supported */
        if (local->hw.wiphy->interface_modes & BIT(NL80211_IFTYPE_STATION)) {
            result = ieee80211_if_add(local, "wlan%d", NULL,NL80211_IFTYPE_STATION, NULL);
            if (result)
            wiphy_warn(local->hw.wiphy, "Failed to add default virtual iface\n");
        }
        if (local->hw.wiphy->interface_modes & (BIT(NL80211_IFTYPE_P2P_GO)/BIT(NL80211_IFTYPE_P2P_CLIENT))) {
            result = ieee80211_if_add(local, "p2p%d", NULL,NL80211_IFTYPE_STATION, NULL);
            if (result)
            wiphy_warn(local->hw.wiphy, "Failed to add default virtual iface\n");
        }
        if (result)
        wiphy_warn(local->hw.wiphy, "Failed to add default virtual iface\n");
        }
        if (result)
        wiphy_warn(local->hw.wiphy, "Failed to add default virtual iface\n");
        }
        if (result)
        wiphy_warn(local->hw.wiphy, "Failed to add default virtual iface\n");
        }
        if (result)
        wiphy_warn(local->hw.wiphy, "Failed to add default virtual iface\n");
        if (result)
        wiphy_warn(local->hw.wiphy, "Failed to add default virtual iface\n");
        }
        if (result)
        wiphy_warn(local->hw.wiphy, "Failed to add default virtual iface\n");
        }
        if (result)
        if (result)
        if (result)
        wiphy_warn(local->hw.wiphy, "Failed to add default virtual iface\n");
        }
        if (result)
        if (result)
        if (result)
        if (result)
        if (result)
        if (result)
        if (result)
        if (result)
        if (result)
        if (result)
        if (result)
        if (result)
        if (result)
        if (result)
        if (result)
        if (result)
        if (result)
        if (result)
        if (result)
        if (result)
        if (result)
        if (result)
        if (result)
        if (result)
        if (result)
        if (result)
        if (result)
        if (re
```

### 配置内核

1. ssv6x5x WiFi 驱动配置。.config 需要进行配置如下。如要 ssv6x5x buildin 到内核(<mark>前提是</mark> cfg80211/mac80211 都需要 buidin 到内核),buildin 选 Y,编成 module 选 M

| < >     | Ralink driver support>                                                    |  |  |  |  |
|---------|---------------------------------------------------------------------------|--|--|--|--|
| < >     | Realtek wireless card support                                             |  |  |  |  |
| []      | TI Wireless LAN support>                                                  |  |  |  |  |
| < >     | ZyDAS ZD1211/ZD1211B USB-wireless support                                 |  |  |  |  |
| < >     | Marvell WiFi-Ex Driver                                                    |  |  |  |  |
| < >     | Broadcom 43341 wireless cards support                                     |  |  |  |  |
| < >     | Broadcom bcm43438 wireless cards support                                  |  |  |  |  |
| < >     | < > Broadcom FullMAC wireless cards support                               |  |  |  |  |
| < >     | MT7601_util STA support                                                   |  |  |  |  |
| <m></m> | SSV6X5X Wireless driver                                                   |  |  |  |  |
|         |                                                                           |  |  |  |  |
|         | ··· <u>·····</u> ·······                                                  |  |  |  |  |
|         | <pre><select> &lt; Exit &gt; &lt; Help &gt; &lt; Save &gt;</select></pre> |  |  |  |  |

2,内核需支持 MAC80211 & cfg80211, buildin 选 Y,编成 module 选 M。

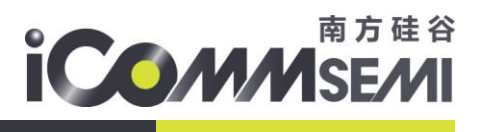

| _ |                    | Wireless                                          |
|---|--------------------|---------------------------------------------------|
|   | <*>                | cfg80211 - wireless configuration API             |
|   | []                 | nl80211 testmode command                          |
|   | []                 | enable developer warnings                         |
|   | []                 | cfg80211 regulatory debugging                     |
|   | []                 | enable powersave by default                       |
|   | []                 | use statically compiled regulatory rules database |
|   | [*]                | cfg80211 wireless extensions compatibility        |
|   | [*]                | Wireless extensions sysfs files                   |
|   | -*-                | Common routines for IEEE802.11 drivers            |
|   | []                 | lib80211 debugging messages                       |
| 1 | []                 | Allow reconnect while already connected           |
|   | < <mark>*</mark> > | Generic IEEE 802.11 Networking Stack (mac80211)   |
|   | []                 | PID controller based rate control algorithm       |
|   | [*]                | Minstrel                                          |
|   | [*]                | Minstrel 802.11n support                          |
|   | 11+                |                                                   |

### 驱动 buildin 到 kernel 注意事项

1. 部分平台需要注释如下,否则驱动加载时无入口函数。

| · · ·                      |                                                                                                    |  |
|----------------------------|----------------------------------------------------------------------------------------------------|--|
| ssv6x5x-generic-wlan.c     | c 00031: ssvdevice_exit();                                                                                                    |  |
|                            | 00032: return;                                                                                                    |  |
|                            | 00033: }                                                                                                    |  |
| 🙀 include (linux/version 🔺 | 00034:                                                                                                    |  |
| include (linux/module.)    | 00035: static int generic wifi init module (void)                                                                                                    |  |
| include (linux/platfor     |                                                                                                    |  |
| 🌼 include (linux/pm_runt:  | accord in the second second se |  |
| 🙀 include (linux/regulat)  | 00037: Feurn Intwian(),                                                                                                    |  |
| ST INCLUDE (asm/10.h)      | 00036: }                                                                                                    |  |
| include dinux/print        | 00023:                                                                                                    |  |
| 💮 include (linux/err.)     | 00040: static void generic_wifi_exit_module (void)                                                                                                    |  |
| 🛱 else                     | 00041: {                                                                                                    |  |
| include (config/prir       | 00042: exitWlan();                                                                                                    |  |
| ssydevice init             | 00043: }                                                                                                    |  |
| 🖻 ssvdevice_exit           | 00044:                                                                                                    |  |
| 🔲 initWlan                 | 00045: EXPORT SYMBOL (generic wifi init module):                                                                                                    |  |
| exitMian                   |                                                                                                    |  |
| generic wifi exit modu     | 00046: EXPORI_SIMBOL(generic_wifi_exit module):                                                                                                    |  |
| EXPORT_SYMBOL              | 00047:                                                                                                    |  |
| EXPORT_SYMBOL              | 00048: #if 0 config_SSV6X5X //CONFIG_SSV6XXX=y                                                                                                    |  |
| late initcall              | 00049: late_initcall(generic_wifi_init_module);                                                                                                    |  |
| R else                     | 00050: <b>#else</b> //CONFIG_SSV6XXX=m or =n                                                                                                    |  |
| 🖻 module_init              | 00051: module init (generic wifi init module);                                                                                                    |  |
| # endif                    | 00052: #endif                                                                                                    |  |
| MODILE LICENSE             | modulo ovite and an and and and                                                                                                    |  |
|                            | <pre>uuuss: IIIOGule_exit(generic_wifi_exit_module);</pre>                                                                                                    |  |
|                            | 00054:                                                                                                    |  |
|                            | 00055: MODULE_LICENSE ("Dual BSD/GPL");                                                                                                    |  |
|                            |                                                                                                    |  |

2. 驱动 buildin 到内核里的话,驱动运行会报一个 warning 告警。请注释如下 code 可以去掉此告警 WARN\_ON。

|                              |           | -                                                                                                 |  |
|------------------------------|-----------|---------------------------------------------------------------------------------------------------|--|
| ssvdevice.c                  | 00367:    | size_t s;                                                                                         |  |
|                              | 00368:    |                                                                                                   |  |
|                              | 00369:    | <pre>for(s=0; cfg_cmds[s].cfg_cmd != NULL; s++) {</pre>                                           |  |
| EXPORT_SYMBOL                | 00370:    | if ((cfg cmds[s].def val)!= NULL) {                                                               |  |
| Monure param                 | 00371.    | of cmds[s] translate func(of cmds[s].def val.                                                     |  |
| tradef CONFIG USB TX MI      | 00272.    | of a mde[e] the of a mde[e] are (;                                                                |  |
| ssy usb rx nr recybu         | 00372:    | cig_cmus(s).var, cig_cmus(s).aig),                                                                |  |
| 3 else                       | 00373:    |                                                                                                   |  |
| ssv_usb_rx_nr_recvbu         | 00374:    | J .                                                                                               |  |
| 🛱 endif                      | 00375: }  |                                                                                                   |  |
| EXPORT_SIMBOL                | 00376:    |                                                                                                   |  |
|                              | 00377: st | atic void import default cfg (char *stacfgpath)                                                   |  |
| SSV TX USE WG                | 00378: 1  |                                                                                                   |  |
| EXPORT_SYMBOL                | 00370:    | struct file *fp = (struct file *) NULL.                                                           |  |
| 🖻 module_param               | 00375.    | shall be fully consistent time , which are realized as $h = 100000000000000000000000000000000000$ |  |
| MODULE_PARM_DESC             | 00380:    | char bur [MAA_chards_rek_live], crg_cmd[52], crg_varue[52];                                       |  |
| Procis                       | 00381:    | mm_segment_t is;                                                                                  |  |
| if LINUX VERSION CODE        | 00382:    | <pre>size_t s, read_len = 0, is_cmd_support = 0;</pre>                                            |  |
| M PDE DATA                   | 00383:    | <pre>printk("\n*** %s, %s ***\n\n",func, stacfgpath);</pre>                                       |  |
| 🗱 endif                      | 00384:    |                                                                                                   |  |
| p2pStatus                    | 00385:    | // Init the buffer with 0                                                                         |  |
| ssvbxxx_p2p_open             | 00386:    | memset(ssy cfg, 0, sizeof(ssy cfg));                                                              |  |
| svoxxx_p2p_read              | 00387:    |                                                                                                   |  |
| ssv6xxx p2p fops             | 00388     | // set default config value                                                                       |  |
| ssv6xxx_freq_open            | 00200.    | set initial of default():                                                                         |  |
| <pre>ssv6xxx_freq_read</pre> | 00305.    |                                                                                                   |  |
| ssvbxxx_treq_tops            | 00390:    |                                                                                                   |  |
| svoxxx_cmd_file_open         | 00391:    | if (stacigpath == NOLL)                                                                           |  |
| ssv6xxx cmd file write       | 00392:    |                                                                                                   |  |
| 🖪 read_line                  | 00393:    | WARN ON(1);                                                                                       |  |
| 🔳 ischar                     | 00394:    | return;                                                                                           |  |
| set_initial_cfg_defau        | 00395:    | }                                                                                                 |  |
| sythy and fors               | 00396:    |                                                                                                   |  |
| S confirmer dhe can start E  | 00397:    | <pre>memset(buf. 0. sizeof(buf));</pre>                                                           |  |

## 南方硅谷 SE/MI

也可以修改驱动 code, ssvdevice.c 里的全局变量指定默认的 cfg 路径(前提是驱动加载前时文件系统可用)。

static char \*stacfgpath = /xxx/xxx/ssv6x5x-wifi.cfg;

如果 stacfgpath 未指定驱动是用 code 默认的配置。见下

| · · · · · · · · · · · · · · · · · · · |                                                                                                    | uuuua i⇔ ii∼≁              | a calla com                           |        |                |           |  |  |  |
|---------------------------------------|----------------------------------------------------------------------------------------------------|----------------------------|---------------------------------------|--------|----------------|-----------|--|--|--|
| ssv.cmdc                              | 00264: }                                                                                              | ? endstring2configuratio   | n ?                                   |        |                |           |  |  |  |
| eer_email                             | 00265:                                                                                                | 00265:                     |                                       |        |                |           |  |  |  |
|                                       | 00266: // Note: if there is no default value, set default to NULL, and it will be initialized as zero |                            |                                       |        |                |           |  |  |  |
| ssv_cmd_txtput                        | 00267: st                                                                                             | ruct ssv6xxx_cfg_cmd_table | cfg_cmds[] = {                        |        |                |           |  |  |  |
| # MAX_FEM_SIZE                        |                                                                                                    | { "hw_mac",                | (void *) sssv cfg.maddr[0][0],        | 0,     | string2mac     | , NULL},  |  |  |  |
| ssv_loopback thread                   |                                                                                                    | { "hw mac 2",              | (void *) ssv cfg.maddr[1][0],         | 0,     | string2mac     | , NULL),  |  |  |  |
| ssv_loopback_generate                 |                                                                                                    | { "def chan",              | (void *) ssy cfg.def chan.            | ο.     | string2u32     | . "6"1.   |  |  |  |
| ssv_cmd_loopback                      |                                                                                                    | { "hw cap ht",             | (void *) assy ofg.hw caps,            | 0.     | string2flag32  | . "on").  |  |  |  |
| ssv_cnd_check                         |                                                                                                    | ( "hw cap of".             | (void *) ssay ofg. bw caps.           | 1.     | string2flag32  | . "off"). |  |  |  |
| ssv end flowetl                       |                                                                                                    | I "hw cap 2ghz".           | (void *) seav of a by caps.           | 2.     | string2flag32  | "on"l.    |  |  |  |
| ssv_end_txrx_skb_q                    | 00274:                                                                                                | { "by cap 5ghz"            | (void *) seev of a by cape            |        | string2flag32  | "off"l    |  |  |  |
| ssv_cnd_log                           | 00275.                                                                                                | [ "by can security"        | (void *) ceev of a by cape            |        | etring2flag32  | "on")     |  |  |  |
| ssv_cna_cnan                          |                                                                                                    | ( "bu cop_security ;       | (void *) com of hu cons               | - 24   |                | "on")     |  |  |  |
| - ch                                  |                                                                                                    | { IIW_Cap_Sgi ,            | (void *) assv_cry.nw_caps,            | 2,     |                | , 011 },  |  |  |  |
| 😑 cnd_data                            |                                                                                                    | { nw_cap_nc40 ,            | (void *) #ssv_cig.nw_caps,            | 2,     | string211ag52  | , on ),   |  |  |  |
| - sband                               |                                                                                                    | { "nw_cap_ap",             | (Void *) &ssv_crg.nw_caps,            | 11     | string2flag32  | , "on"},  |  |  |  |
| type                                  | 00279:                                                                                                | { "nw_cap_p2p",            | (Void *) &ssv_crg.nw_caps,            | 8,     | string2f1ag32  | , "on"},  |  |  |  |
| support_chan                          |                                                                                                    | { "hw_cap_ampdu_rx",       | (void *)&ssv_cfg.hw_caps,             | 9,     | string2f1ag32  | , "on"},  |  |  |  |
| • i                                   |                                                                                                    | { "hw_cap_ampdu_tx",       | (void *) ssv_cfg.hw_caps,             | 10,    | string2flag32  | , "on"},  |  |  |  |
| • band                                |                                                                                                    | { "hw_cap_tdls",           | <pre>(void *) ssv_cfg.hw_caps,</pre>  | 11,    | string2flag32  | , "off"}, |  |  |  |
| R if LINUX VERSION CODE               |                                                                                                    | { "hw_cap_stbc",           | (void *)&ssv_cfg.hw_caps,             | 12,    | string2flag32  | , "on"},  |  |  |  |
| 🛱 else                                | 00284:                                                                                                | { "hw_cap_hci_rx_aggr",    | (void *)&ssv_cfg.hw_caps,             | 13,    | string2flag32  | , "on"},  |  |  |  |
| 🛱 endif                               |                                                                                                    | { "hw_cap_beacon",         | <pre>(void *)sssv_cfg.hw_caps,</pre>  | 14,    | string2flag32  | , "off"}, |  |  |  |
| ssv_end_init                          | 00286:                                                                                                | { "hw_cap_krack",          | (void *) assv cfg.hw_caps,            | 15,    | string2flag32  | , "off"}, |  |  |  |
| ssy_cmd_ic                            |                                                                                                    | { "hw_cap_wow",            | (void *) &ssv cfg.hw_caps,            | 16,    | string2flag32  | , "on"},  |  |  |  |
| 💶 ssv_cnd_txgen 👘 👘                   |                                                                                                    | { "hw_cap_bq4",            | (void *) sssv cfg.hw_caps,            | 17,    | string2flag32  | , "off"}, |  |  |  |
| ssv_cnd_rf                            |                                                                                                    | { "hw cap hci tx aggr",    | (void *) ssv cfg.hw caps,             | 18,    | string2flag32  | , "on"),  |  |  |  |
| ssv_cnd_efuse                         |                                                                                                    | { "hw cap report tx ack",  | (void *) assv cfg.hw caps,            | 19,    | string2flag32  | , "off"}, |  |  |  |
| ssv_cmd_hwq_limit                     |                                                                                                    | { "xtal clock",            | (void *) sssv cfg.crvstal type,       | 0.     | string2u32     | . "24"].  |  |  |  |
| _ssv6xxx_tx_opertaion                 |                                                                                                    | { "volt regulator".        | (void *) sssv cfg.volt regulator.     | 0.     | string2u32     | . "1"3.   |  |  |  |
| ssv_cmd_rwtxops                       |                                                                                                    | [ "firmware path".         | (void *) sssv cfg.firmware path[0].   | 0.     | string2str     | NULL).    |  |  |  |
| ssv6xxx adapt opertai-                | 00294                                                                                                 | [ "flash bin path".        | (void *) ssay ofg. flash bin path[0]. | 0.     | string2str     | NULT.     |  |  |  |
| ssv_cnd_adapt                         |                                                                                                    | / "mac address nath"       | (void *) sssv ofg mac address nath[0] | 0      | string2str     | NULL,     |  |  |  |
| ssv_cmd_set_adapt                     |                                                                                                    | [ "mac_output path"        | (void *) ceex of mac output nath[0]   | ő (    | etring2etr     | NULLI     |  |  |  |
| ssv_cmd_regr                          | 00290.                                                                                                | [ "ignore efuse mac"       | (void *) seev of imore efuse mac      | ő,     | string2u32     | NULLI     |  |  |  |
| 🗱 ifdef CONFIG_BLE                    | 00297:                                                                                                | [ "afuse rate gain mask"   | (void *) cerv of afuse rate gain mark | °,     | atring2u32     | "0xE")    |  |  |  |
| ssv6xxx_send_ble_pac                  |                                                                                                    | [ "mag_addmagg_mode"       | (void *) sage ofg. mag. address. mode | ,<br>, | atming2u32     | NULT )    |  |  |  |
| ssvoxxx_ble_init                      | 00299:                                                                                                | { mac_augress_mode ,       | (Void ")«SSV_cig.mac_address_mode,    | 0,     | string2u32     | , NULL},  |  |  |  |
| tendif                                |                                                                                                    | { register ,               | (usid b) and of bacan and sizing      | ,<br>, | string2config0 |           |  |  |  |
| (iii) 1.1 · · ·                       |                                                                                                    | Deacon rSS1 minimal".      | IVOID "IASSV CIG.Deacon rss1 minimal. | υ.     | strund2032     | , NULL ,  |  |  |  |

# 2 驱动运行

### 2.1 硬件和配置检查

### 检查晶振配置

首先确认模块或 COB 上的晶振是多少。目前 SSV6155/6255 支持 25M/ 40M 晶振

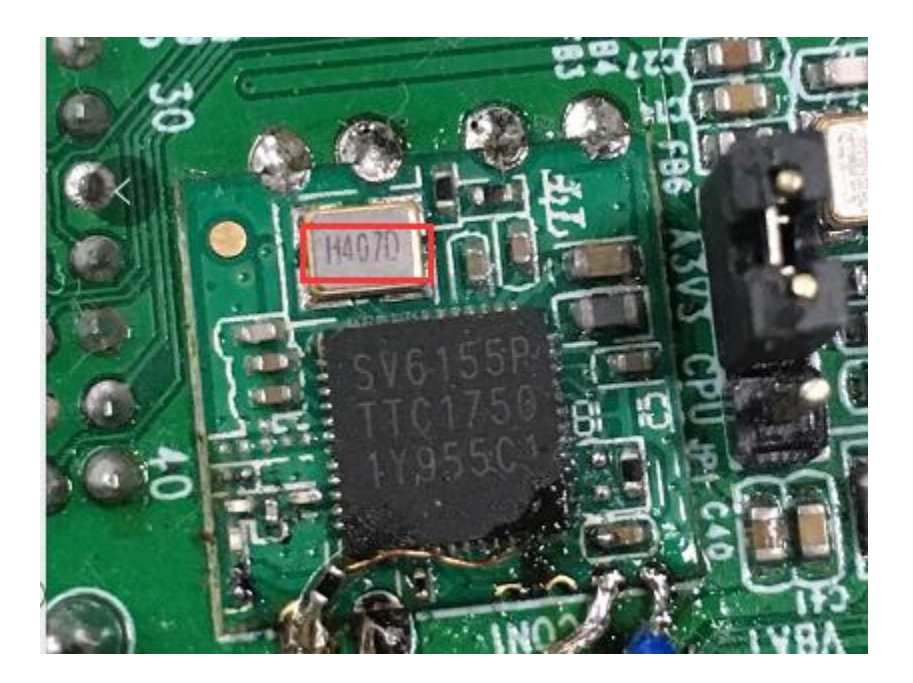

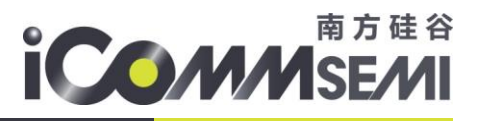

图上为 40 字样,表示 40M 晶振。

请修改板上配置文件 xxxx-wifi.cfg(默认是 ssv6x5x-wifi.cfg)中晶振设置。 注意 usb wifi 一般晶振规格是 25M/40M, sdio wifi 一般晶振规格是 24M/26M

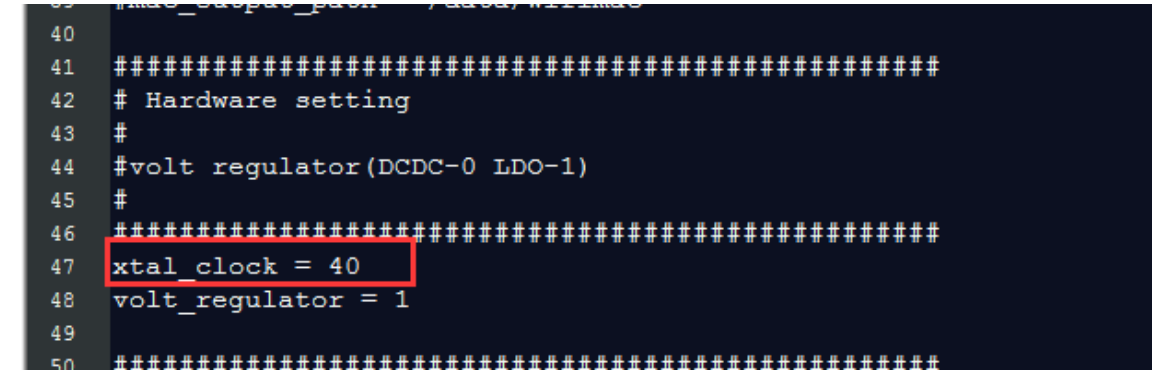

1. 请检查模块上是 LDO 还是 DCDC mode。并确认 xxxx-wifi.cfg 配置中是否一致

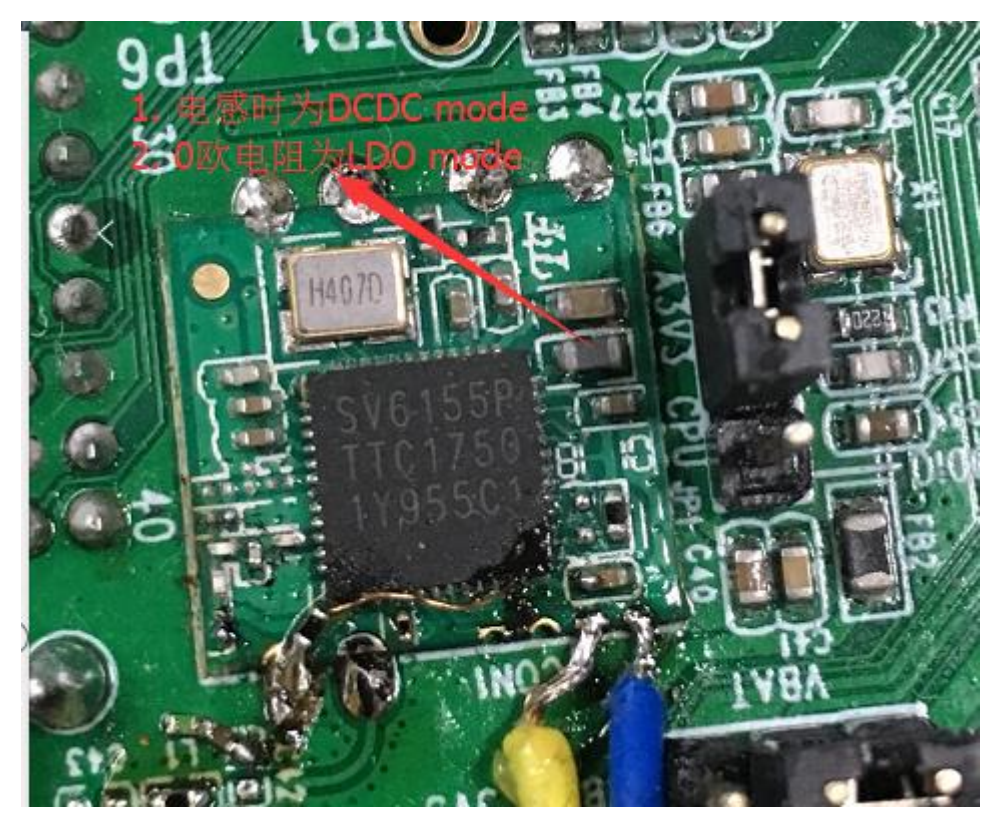

```
#mac_output_path - /data/wilimac
40
  41
42
  # Hardware setting
43
   volt regulator(DCDC-0 LDO-1)
44
45
  46
47
  xtal clock = 40
  volt_regulator = 1
48
49
```

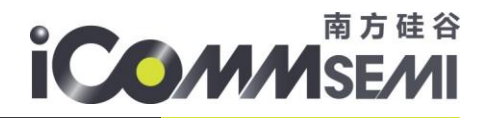

#### 确认软件是否识别到 wifi ic

对于 usb wifi, 执行如下确认 (for 6155/6255)

<mark>lsusb</mark>

Bus 001 Device 002: ID 8065:6000

对于 sdio wifi, 执行如下确认(for 6152/6256)

cat /sys/bus/mmc/devices/mmc1\:0001/mmc1\:0001\:1/vendor 0x3030

0,3030

对于 sdio wifi, 执行如下确认(for 6158)

cat /sys/bus/mmc/devices/mmc1\:0001/mmc1\:0001\:1/vendor

#### <mark>0x5653</mark>

### 注意:

- 1. 如果以上信息无法获取,请确认 wifi 硬件的电源和 LDO\_EN 管脚是否正常。
- 硬件检查 ok 还是认不到 sdio vendor id,有些平台的 mmc 或 sdio 驱动,需要手动调用 api 重新认 sdio。例如某平台需在 ko 加载入口里添加 wifi\_card\_detect 或 sdio rescan 后,就可以认到 sdio。

### 2.2检测 ssv6x5x.ko 是否安装成功

- 复制相关文件到板子的文件系统中
  - <u>驱动目录中 ssv6x5x-wifi.cfg 文件,例如 copy 到板子如下位置</u> [/etc/firmware/]

#### ssv6x5x-wifi.cfg 文件配置介绍

MAC address 此选项针对 mac 地址

hw\_mac, hw\_mac\_2 一般用于调试, 强制 wifi 的 mac 地址。此选项请关闭。

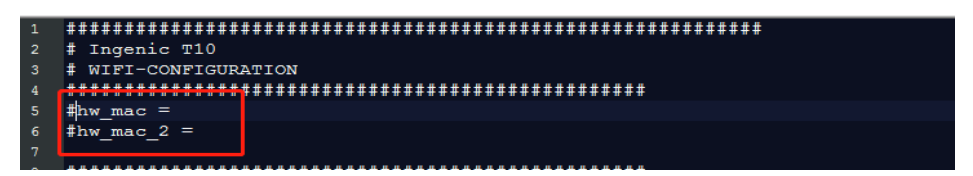

ignore\_efuse\_mac 一般都是 0, wifi 模组一般都会出厂时烧录好 mac 地址在 efuse 里。 如果是 COB, wifi 默认 efuse 没有 mac 地址,可根据 mac\_address\_mode 选择 mac 地址产生的算法。 mac\_address\_mode 为 0 时,固定 mac 地址为 00:33:33:33:33 mac\_address\_mode 为 1 时, mac 地址每次都是随机产生。 mac\_address\_mode 为 2 时, mac 地址一次是随机产生,然后此地址会保存在 mac\_output\_path 的路径文件中,之后每次都用 mac\_output\_path 文件里保存的 mac 地址。

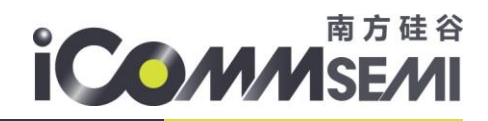

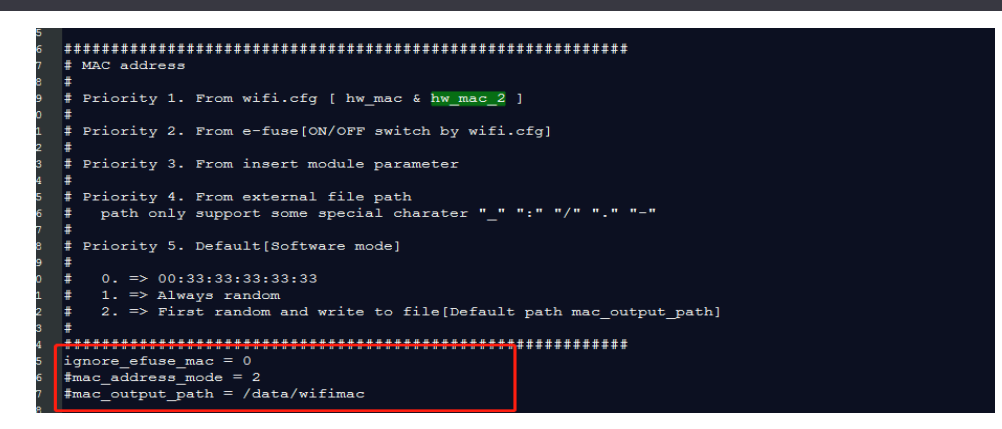

晶振和 volt regulator 请参考章节 硬件和配置检查。 其它参数建议不用修改,如需修改请和原厂技术确认。

### 加载驱动 ssv6x5x.ko

● 执行如下指令:(stacfgpath=路径请根据实际路径填写)
 *insmod ssv6x5x.ko stacfgpath=/etc/firmware/ssv6x5x-wifi.cfg*

执行 dmesg 或 cat /dev/kmsg 确认 或 打开 kernel log。调整 log 级别为最高。 echo 7 >

/proc/sys/kernel/printk

可以看到如下信息,表示驱动运行成功。

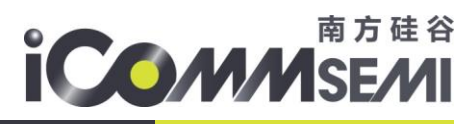

|     | 80.734637]  | "" _import_derault_crg, /mnt/t20/55Vex5x-Witi.crg                     |
|-----|-------------|-----------------------------------------------------------------------|
|     | 80.73108301 | Lai init () -tt                                                       |
|     | 00.779030]  | SSVOKOK_RCI_LINE() Start                                              |
|     | 80.784016]  | SSVCXXX_SGL0_1N1C                                                     |
| L   | 80.790171]  | SUPPRE USD 1015                                                       |
| [   | 80.796030]  |                                                                       |
| [   | 80.801179]  | == TURISMO - USB ==                                                   |
| C   | 80.806233]  |                                                                       |
| C   | 80.811728]  | 33V6XXX_U3B 1-1:1.0: CHIP ID: 33V6006D0                               |
| C I | 80.817515]  | Attach SSV6006 family HWIF HAL function                               |
| C   | 80.822992]  | Chip type a0                                                          |
| C   | 80.825614]  | Load S3V6006 HWIF HAL HWIF function                                   |
| C   | 80.830829]  | ssv6xxx_dev_probe(): SSV6X5X device "SSV6006D" found !                |
| [   | 80.837274]  | 33V6006D                                                              |
| C   | 80.839534]  | Attach 33V6006 family HAL function                                    |
| C   | 80.847458]  | Load 33V6006 common code                                              |
| E   | 80.851236]  | Load S3V6006C/D HAL MAC function                                      |
| C   | 80.855810]  | Chip type a0                                                          |
| C   | 80.858432]  | Load 33V6006 HAL common PHY function                                  |
| 0   | 80.863339]  | Load 33V6006C/D HAL BB-RF function                                    |
| C . | 80.868230]  | SSV WLAN driver SSV6006D: Enable RX(ep4) acc                          |
| 0   | 80.873821]  | SSV6XXX HCI TX Task started.                                          |
| C I | 80.878145]  | CHIP TAG: 2017071400053011                                            |
| C I | 80.882622]  | MAC address from e-fuse                                               |
| C I | 80.886240]  | EFUSE configuration                                                   |
| C I | 80.889493]  | Read efuse chip identity [70000000]                                   |
| C   | 80.894146]  | r calbration result- 0                                                |
| C I | 80.897670]  | sar result- 0                                                         |
| ř   | 80,9003821  | crystal frequency offset- 99                                          |
| Ē.  | 80,9045041  | tx power index 1- 5                                                   |
| r   | 80,9077591  | tx power index 2- 4                                                   |
| ř.  | 80,9110511  | MAC address - 58:04:54:60:01:6d                                       |
| ř   | 80,9153861  | rate table 1- 0                                                       |
| ř   | 80,9182781  | rate table 2- 0                                                       |
| ř   | 80,9214501  | flash file /tmp/flash bin not found                                   |
| ř   | 80 9261511  | sav6006 if chk mac2: is not need to check MAC addres 2 for this model |
| ř.  | 80 9341401  | not support 56 for this chip!!                                        |
| ř   | 80 9284741  | not support 5G for this chip!                                         |
| ÷.  | 80 0428521  | sayfold add config: clear hai ry aggregation setting                  |
| ÷.  | 80 0401661  | sycolog_adj_config: clear hai ty aggregation setting                  |
| r   | 80 0555261  | sycolog_adj_config: not support external P) for this chin             |
|     | 80 0624001  | STORVE BY Task started                                                |
|     | 80 0662651  | sovenn na ist seller.                                                 |
|     | 81 0322011  | usit 0 for ush and and and                                            |
|     | 01.002201]  | Set of any defining setting of the provided of the set                |
| L.  | 01.030091]  | SSV WLAN driver SSV6006D: Disable KK(ep4) acc                         |
|     | 81 0500013  | Joy when driver Joycover: Lable KA(ept) acc                           |
|     | 81.059091]  | USING TITMWARE SSUCKOK-20.010 .                                       |
|     | 01.003546]  | Sov when driver Soveveel: Jump to Rom                                 |
|     | 81.760507]  | rinware version 0401                                                  |
|     | 81.987460]  | patch[ccb0e134 => 00100010]                                           |
|     | 81.993486]  | chan change ch 6, type 1, off_chan 0                                  |
|     |             |                                                                       |

如果 log 里没有出现 "TURISMO - USB" 或者 "RUN SDIO"的字符,说明系统没有认到 usb 或 sdio wifi,请参考上 面的说明检查主控系统软硬件设置,再次强调认不到 sdio 或 usb 的情况,和驱动代码和 cfg 本身无关。

● 如上述已成功则执行: if config wlan0 up

## 南方硅谷 SE/MI

| pot@Ingenic-g1_1:t20]# ifconfig wlan0 up                                                                                                    |
|----------------------------------------------------------------------------------------------------|
| 95.801873] SVN version 7807                                                                                                    |
| 95.804867] SVN ROOT URL http://10.10.20.22/svn/wifi/host/SMAC/branch/L.SMAC.19Q3.0000.00                                                                                                    |
| 95.813534] COMPILER HOST sev-Veriton-M490-1                                                                                                    |
| 95.818050] COMPILER DATE 05-25-2021-09:20:52                                                                                                    |
| 95.822686] COMPILER 03 linux                                                                                                    |
| 95.825849] COMPILER OS ARCH x86 64-linux-gnu-thread-multi                                                                                                    |
| 95.843122] Set USB LEM support to 0                                                                                                    |
| 95.847536] sav6200 start(): current channel: 1,sc->ps status=0                                                                                                    |
| 95.853770] chan change ch 1, type 0, off chan 0                                                                                                    |
| 95.8700671 [I] sav6200 add interface():                                                                                                    |
| 95.8742621 say6xxx config vif res id[0].                                                                                                    |
| 95.8784841 35V WLAN driver 35V6006D: Set new magaddr                                                                                                    |
| 95.834931] 33V WLAN driver 33V6006D: VIF 58:04:54:60:01:6d of type 2 is added.                                                                                                    |
| 95.8926621 BSS Changed use short preamble[0]                                                                                                    |
| 95 8971771 B33 Changed use cts prot[0]                                                                                                    |
| 95 9014131 RS3 CHANGED FRP SLOT- use short slot[0]                                                                                                    |
| 95 9666441 NT80211 TETYDE STATIONU                                                                                                    |
| 95 9104821 (T1 says 600 bar info changed(): leave                                                                                                    |
| 95 9154251 [1] sub200 conf the wif(0) cost() cost [0] sifen(2) comin[15] comax[1022] tran[0]                                                                                                    |
| 95 9247561 [1] sub200 conf t wif() cos() cos() answe() sites() cos() [1] cos() [1023] two()                                                                                                    |
| 95 9240081 [1] sub200 conf t wif() cos() cos() c |
|                                                                                                    |
| SC SCASEL NI SOCIAL TRADE A CALLO GASTO GASTO ALEALED CHARTER COMPANY CONTRACTOR CONTRACTOR                                                                                                    |
| 55 0500000 allocation info charged(). larve                                                                                                    |
| S5.5000721 [1] S50200_DS5_INTO_CARAGEQ(): 10200                                                                                                    |
| S5 SETI25 ILLESUZIT_COMP_CARAGE_FOMEX CARAGE DOMES TEVET to 20                                                                                                    |
|                                                                                                    |
| 95.9/21/0] DISEDIE IEEEOUII_CONF_MONITOR                                                                                                    |
| Deteingenie gi_itzuj#                                                                                                    |
| poteingenic-gi_itzzuj# izoniig                                                                                                    |
| Line encapitoternet inwader (L:UnitC:hDishL)                                                                                                    |
| Inet Addrilu.10.10.109 DCastilu.205.203.203 Masti205.0.0.0                                                                                                    |
| UP BROADCAST RUNNING MULTICAST MID:1300 Metricit                                                                                                    |
| RX pactets: 4/5 errors:0 atopped:0 overruns:0 frame:0                                                                                                    |
| 1x packets:209 errors:0 aropped:0 overruns:0 carrier:0                                                                                                    |
| collsions:0 txqueuelen:1000                                                                                                    |
| RX bytes:034119 (019.2 KiB) TX bytes:24572 (23.9 KiB)                                                                                                    |
|                                                                                                    |
| Link encap:Local Loopback                                                                                                    |
| inet addr:127.0.0.1 Mask:255.0.0.0                                                                                                    |
| UP LOOPBACK RUNNING MTU:65536 Metric:1                                                                                                    |
| RX packets:0 errors:0 dropped:0 overruns:0 frame:0                                                                                                    |
| TX packets:0 errors:0 dropped:0 overruns:0 carrier:0                                                                                                    |
| collisions:0 txqueuelen:0                                                                                                    |
| RX bytes:0 (0.0 B) TX bytes:0 (0.0 B)                                                                                                    |
|                                                                                                    |
| anO Link encap:Ethernet HWaddr 14:B2:E5:76:2D:2E                                                                                                    |
| UP BROADCAST MULTICAST MTU:1500 Metric:1                                                                                                    |
| RX packets:0 errors:0 dropped:0 overruns:0 frame:0                                                                                                    |
| TX packets:0 errors:0 dropped:0 overruns:0 carrier:0                                                                                                    |
| collisions:0 txqueuelen:1000                                                                                                    |
| RX bytes:0 (0.0 B) TX bytes:0 (0.0 B)                                                                                                    |

检查驱动 log 是否有异常的打印。

- 如果运行正常 if config -a 可看到 wlan0 接口已经生成。
- 附 SSV 驱动成功加载 log 参考

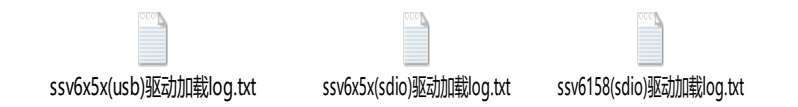

### 3 安卓系统的上层修改

请参考具体平台的移植说明。如需帮助,请与 wifi 原厂联系。

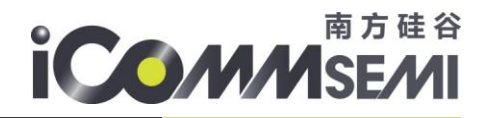

### 4 问题与解答

### 3.1. Station 模式

#### 启动 wpa\_supplicant

根据配置文件启动 wpa\_supplicant 进程发起连线 wpa\_supplicant -iwlan0 -Dn180211 -c/mnt/wpa\_supplicant.conf & 建议 wpa\_supplicant 启动采用 n180211,不建议使用 wext

### 扫描 AP

#### Wlan0 启动

ifconfig wlan0 up #wlan0 up 如用 iwlist 工具 *iwlist wlan0 scan #wlan0 扫描* 如用 wpa\_cli 工具 *wpa cli ifname=wlan0 scan #wlan0 扫描* 

#### 无密码连接

如用 iwconfig 工具

iwconfig wlan0 essid ChinaNet #连接无密码的ESSID,为了测试专门设置一个无密码的。 iwconfig #查看是否连接上

#### 如用 wpa\_cli 工具

wpa\_cli add\_network #增加连线 wpa\_cli set\_network 0 ssid #配置 ssid wpa\_cli set\_network 0 key\_mgmt NONE #配置无密码加密 wpa\_cli enable\_network 0 #启动连线 wpa\_cli status #查看当前连线状态

#### 加密连接

killall wpa\_supplicant #杀死上次运行的 wpa\_supplicant 进程 wpa\_passphrase \${SSID} \${PASSWD} >> /mnt/wap\_supplicant.conf #生成加密 ssid 的配置文件 wpa\_supplicant -iwlan0 -Dn180211 -c/mnt/wpa\_supplicant.conf & #根据配置文件启动 wpa\_supplicant 进程发起连线

#### 获取 ip 地址

| udhcpc -i wlan0& | #获取 IP 地址    | <u>,</u> |
|------------------|--------------|----------|
| busybox ifconfig | #查看 ip 地址    |          |
| ping 网关 ip       | #ping 网关 ip, | 测试网络     |
|                  |              | 10       |

# 南方硅谷 MASE/MI

# 3.2. 5G softap 相关

### 修改 kernel code

请修改如下内容 kernel\net\wireless\reg.c

| ne | Sessi | nns All Diffs Same Context Minor Rules Format Copy Edit Next Section                                                                    | Prev Se | ්ණ 😗<br>sction Swap Reload                                                                          |  |  |  |
|----|-------|----------------------------------------------------------------------------------------------------|---------|----------------------------------------------------------------------------------------------------|--|--|--|
| _  | K:\\  | board\Hi3518E_SDK_V1.0.5.0\osdrv\openso <mark>u</mark> rce\kernel\linux-4.9.y\net\wireless\reg.c 🛛 💌 🐎 🗁 💌                              | E K?    | \\Hi3518E_SDK_V1.0.5.0\package\osdrv\opensource\kernel\linux-4.9.y\net\wireless\reg.c 🛛 👻 խ 💌 📃     |  |  |  |
|    | 2019  | /8/20 18:23:37 85,231 bytes C,C++,C#,Ob <mark>jC Source - ANSI - UNIX</mark>                                                            | 20      | 017/7/12 21:42:41 85,208 bytes C,C++,C#,ObjC Source ▼ ANSI ▼ UNIX                                   |  |  |  |
| -  |       | /* IEEE 802.11 channel 14 - Only JP enables                                                                                             | •       | /* IEEE 802.11 channel 14 - Only JP enables                                                         |  |  |  |
|    |       | * this and for 802.11b only */                                                                                                    |         | * this and for 802.11b only */                                                                      |  |  |  |
|    |       | NI 80211 RRE NO TR                                                                                                    |         | NI 80211 RRF NO TR                                                                                  |  |  |  |
|    |       | NLOOZII RRF NO OFDN)                                                                                                    |         | NL80211 RRF NO OFDM),                                                                               |  |  |  |
|    |       | /* IEEE 802.11a, channel 3648 */                                                                                                    |         | /* IEEE 802.11a, channel 3648 */                                                                    |  |  |  |
|    | 4     | REG_RULE(5180-10, 5240+10, /*80*/40, 6, 20,                                                                                             | 4       | REG_RULE(5180-10, 5240+10, 80, 6, 20,                                                               |  |  |  |
|    |       | /*NL80211_RRF_NO_IR                                                                                                    |         | NL80211_RRF_NO_IR                                                                                   |  |  |  |
|    | L     | NL80211_RRF_AUTO_BW*/0),                                                                                                    | L       | NL80211_RRF_AUTO_BW),                                                                               |  |  |  |
|    |       | <pre>/* IEEE 802.11a, channel 5264 - DFS required */ REG_RULE(5260-10, 5320+10, 80, 6, 20,</pre>                                        |         | <pre>/* IEEE 802.11a, channel 5264 - DFS required */ REG_RULE(5260-10, 5320+10, 80, 6, 20,</pre>    |  |  |  |
|    |       | NL80211_KKF_NIK <br>NL80211_RKF_UTO_BW  <br>NL80211_RRF_DFS),                                                                           |         | NLB0211_RRF_MUTO_BW  <br>NLB0211_RRF_DFS),                                                          |  |  |  |
|    |       | /* IEEE 802.11a, channel 100144 - DFS required */<br>REG_RULE(5500-10, 5720+10, 160, 6, 20,<br>NL80211_RRF_NO_IR  <br>NL80211_RRF_DFS), |         | <pre>/* IEEE 802.11a, channel 100144 - DFS required */ REG_RULE(5500-10, 5720+10, 160, 6, 20,</pre> |  |  |  |
|    |       | (* TEEE 800 11                                                                                                    |         | (* TEEE 000 11                                                                                      |  |  |  |
|    |       | REG RULE(5745-10, 5825+10, /*80*/ 40, 6, 20,                                                                                            | ¢       | REG RULE(5745-10, 5825+10, 80, 6, 20,                                                               |  |  |  |
|    | L     | /*NL80211_RRF_NO_IR*/0),                                                                                                    | l       | NL80211_RRF_NO_IR),                                                                                 |  |  |  |
|    |       | /* TEEE 802 11ad (606Hz) channels 1 3 */                                                                                                |         | /* TEFE 802 11ad (606Hz) channels 1 3 */                                                            |  |  |  |
|    |       | REG RULE(56160+2160*1-1080, 56160+2160*3+1080, 2160, 0, 0, 0),                                                                          |         | REG RULE(56160+2160*1-1080, 56160+2160*3+1080, 2160, 0, 0, 0),                                      |  |  |  |
|    |       | }                                                                                                    |         | }                                                                                                   |  |  |  |
|    |       | };                                                                                                    |         | };<br>*                                                                                             |  |  |  |
|    |       | /* protected by RTNL */                                                                                                    |         | /* protected by DTNI */                                                                             |  |  |  |
|    |       | <pre>static const struct ieee80211 regdomain *cfg80211 world regdom =</pre>                                                             | -       | <pre>static const struct ieee80211 regdomain *cfg80211 world regdom =</pre>                         |  |  |  |
|    |       |                                                                                                    |         |                                                                                                    |  |  |  |

### Hostapd 参考源码

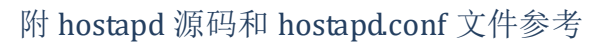

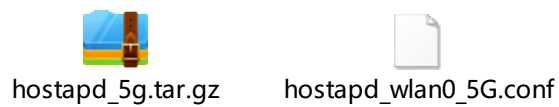

# 3.3. 5G station 相关

修改 kernel 的 kernel/net/wireless/scan.c, 增大 scan ap list 的保留时间。

#define IEEE80211\_SCAN\_RESULT\_EXPIRE (20 \* HZ)

5g 信道多,节省 scan 时间 patch。

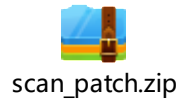

5G部分信道不扫描

检查下 kernel/net/wireless/reg.c 改为 7。